# **Componente ZipMaster**

El único inconveniente que tiene este componente es que necesita tener una librería dinámica al lado de nuestro ejecutable: **DelZip179.dll**. Según sus autores, podemos definir una directiva para añadir la librería de manera estática, aunque yo no he podido conseguirlo como comentaré más adelante.

#### DESCARGANDO EL COMPONENTE DE SU PAGINA WEB

La página oficial del componente ZipMaster es esta:

### http://www.delphizip.org/

|                                           | ZipMaster - DelphiZip                                                                                           |
|-------------------------------------------|----------------------------------------------------------------------------------------------------|
| Vortens<br>1.79 - Latest                  | TZipMaster                                                                                                    |
| 1.78                                      | TZIpMaster is a non-visual VCL wrapper created by ChrisVleghert and EricW.Engler for their fr                   |
| 1.73                                      | ULS.<br>Those DLLs are based on the InfoZip Official Freeware Zip/Unzip source code, but are NOT ec<br>DLLs.    |
| DelphiZip Dils<br>Tools and links         | The infoZp source code has been modified to enhance their ease-of-use, power, and flexibili<br>and C++ Builder. |
| News                                      | Please do NOT contact InfoZip for issues regarding this port.                                                   |
| 11 November 2008<br>D2009 update - beta 2 | Distributed under the GNU LESSER GENERAL PUBLIC LICENSE                                                         |
| 7 October 2008<br>D2009 update - beta     | D2009<br>T/inMister (hefne version v1.90) cas ast neesently he hult successfully in D2009.                      |

La última versión a fecha de este artículo es la **1.79**. Soporta desde Delphi 5 hasta Delphi 2007.

Nos bajamos el archivo <u>zm179setup1004.exe</u> que tiene un tamaño de 3,07 MB y lo instalamos:

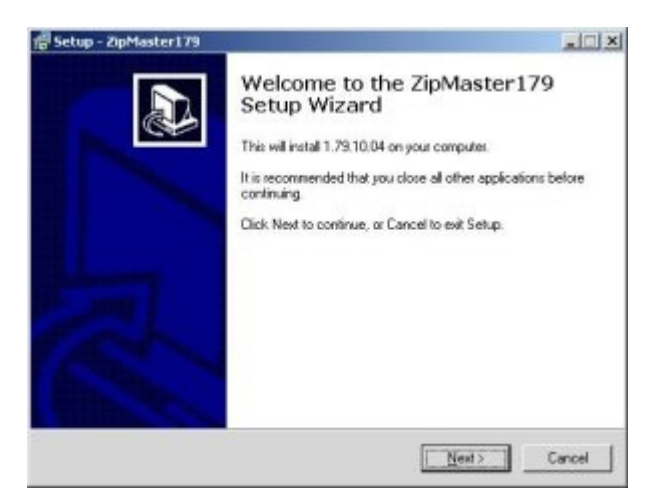

Después de instalarlo debemos instalar el paquete DPK en nuestra versión de Delphi habitual con los siguientes pasos:

1. Seleccionamos **File** -> **Open** y en el cuadro de búsqueda que aparece seleccionamos en el campo **Tipo** los archivos de tipo **DPK**:

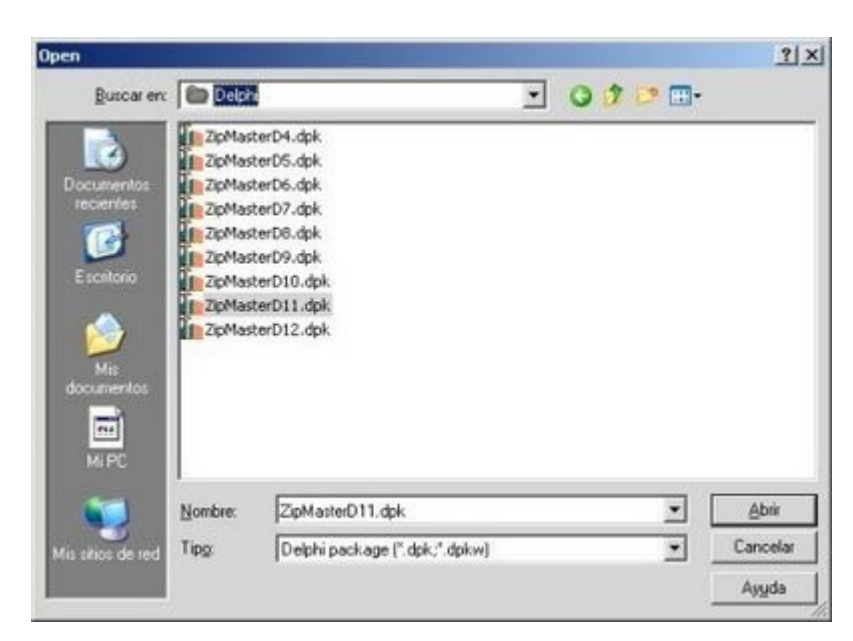

2. En mi caso voy a instalar la versión **ZipMaster11.dpk** que corresponde a la versión 2007 de Delphi.

3. Seleccionamos el paquete abierto con el botón derecho del ratón y seleccionamos **Install**:

| File               |                                                                       |
|--------------------|-----------------------------------------------------------------------|
| Project@           | iroup1                                                                |
| ≟ • ● <b>217</b> * | Add<br>Add Ne <u>w</u><br>Add Reference<br>Remove File                |
|                    | Save<br>Sav <u>e</u> As<br>Re <u>n</u> ame<br>Re <u>m</u> ove Project |
|                    | Install                                                               |
|                    | Clean                                                                 |

4. Si todo ha ido bien aparecerá este mensaje:

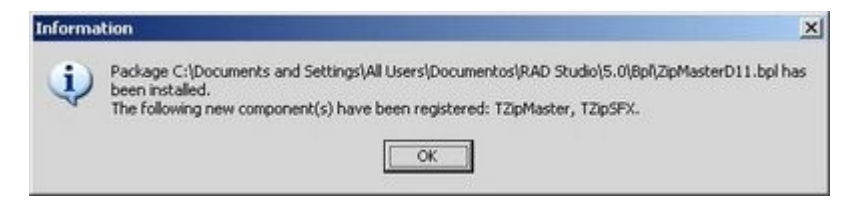

Una vez instalado debe aparecer en la paleta de componentes:

| B 🔹 🔓 💎                  |
|--------------------------|
| E IW WAP                 |
| 🛨 IW Data                |
| 🗄 IW Client Side         |
| 🛨 IW Data 3.2            |
| 🗄 IW Data WAP            |
| + DE-AUDIO               |
| ComponentAce Compression |
| 🖻 Delphi Zip             |
| III TZipMaster           |
| TZipSFX                  |

## AÑADIENDO EL COMPONENTE A NUESTRO PROYECTO

Insertamos el componente **ZipMaster** en un formulario y lo llamamos **Zip** para abreviar:

| 10 |    | 100 |    |   | - |   |    |   | -   | -   |     |     | - 10 | 100 | -   | 100 |    | 100 |   |   |   | ï |
|----|----|-----|----|---|---|---|----|---|-----|-----|-----|-----|------|-----|-----|-----|----|-----|---|---|---|---|
| п  | 10 |     | Γ. | • | m |   | нī | m | iii |     | - 6 |     | 5    | 2h  | n l | м   | -  | - 1 | - |   |   |   |
| R  | 2  | 8   | -  |   |   | P |    |   |     |     |     | 4   |      | ų   | Ρ.  | 1   | ч. |     | - | 1 |   |   |
| 5  | 2  |     |    |   |   |   |    |   |     |     |     |     |      |     | 1   |     |    |     |   |   |   | 5 |
| -  |    |     |    |   |   |   |    |   |     |     |     |     |      |     |     |     |    |     |   |   |   |   |
| 2  |    |     |    |   |   |   |    |   |     |     |     |     |      |     |     |     | 1  |     |   |   | 2 |   |
| ł, |    |     |    |   |   |   |    |   |     |     |     |     |      |     |     |     |    |     |   |   |   |   |
|    |    |     |    |   |   |   |    |   |     |     |     |     |      |     |     |     |    |     |   |   |   |   |
| 2  |    |     |    |   |   |   |    |   | 81  | 1   | -   | - 1 | 2    |     |     |     |    |     |   |   |   |   |
| 2  |    |     |    |   |   |   |    |   | 81  | - 4 | -   |     | 2    |     |     |     |    |     |   |   |   |   |
| 2  |    |     |    |   |   |   |    |   | 81  |     | -11 |     |      |     |     |     |    |     |   |   |   |   |
| 2  |    |     |    | 1 |   |   |    |   | 12  | 1   |     | 1   |      |     |     |     |    |     |   |   | 1 |   |
|    |    |     |    |   |   |   |    |   |     |     |     |     |      |     |     |     |    |     |   |   |   |   |

También debemos vincular el directorio de búsqueda del proyecto al directorio donde se encuentra la unidad **ZipMaster**. Esto se hace seleccionando **Proyect** -> **Options** y en la sección **Directories/Conditionals** pulsamos el botón [...] a la derecha del campo **Search Path** y añadimos:

D:\CodeGear\RAD Studio\5.0\Componentes\ZipMaster\

Suponiendo que sea ese el directorio donde he instalado el componente **ZipMaster**. También sería una buena costumbre copiar la librería **DelZip179.dll** del directorio:

D:\CodeGear\RAD Studio\5.0\Componentes\ZipMaster\DLL\

a donde tengamos nuestro proyecto, aunque no es necesario ya que se encuentra en C:\Windows\System32\. Es bueno llevarlo al lado del ejecutable cuando tenemos que instalar el programa en otros ordenadores.

## CÓMO COMPRIMIR ARCHIVOS CON ZIPMASTER

Ahora supongamos que quiero comprimir un par de hojas de cálculo que se encuentran en la carpeta **D:\prueba**\:

| Nombre 🔺                 | Tamaño |
|--------------------------|--------|
| Calculo_cuotas.xls       | 228 KB |
| 🔊 Prestamo Frances - Cuo | 382 KB |

Este sería el proceso para comprimir todos los archivos de esa carpeta:

```
Zip.DLLDirectory := ExtractFilePath( Application.ExeName );
Zip.ZipFileName := 'D:\prueba\calculos.zip';
Zip.TempDir := 'D:\prueba\';
Zip.FSpecArgs.Clear;
Zip.FSpecArgs.Add( 'D:\prueba\*.*' );
try
```

```
Zip.Add;
except
  raise exception.Create( 'Error al comprimir los archivos.' );
end;
```

He realizado los siguientes pasos:

1º Le he especificado el directorio donde se encuentra la librería dinámica **DelZip129.dll** con la propiedad **DLLDirectory**.

2º Con la propiedad ZipFileName le indico como se va a llamar el archivo zip que voy a crear.

3º Aunque no es obligatorio, si es recomendable decirle el directorio temporal donde procesar los archivos temporales (**TempDir**). Lo normal es que sea el mismo directorio donde se están comprimiendo los archivos, por si se detiene el proceso y deja archivos temporales.

4º Por último vamos añadiendo los archivos que queremos comprimir:

```
Zip.FSpecArgs.Clear;
Zip.FSpecArgs.Add( 'D:\prueba\*.*' );
```

También podemos añadir una contraseña al archivo comprimido de este modo:

```
Zip.Password := '1234';
```

#### **CREANDO ARCHIVOS AUTOEXTRAIBLES**

Para crear un archivo comprimido y autoextraible hay que introducir en nuestro formulario el componente **ZipSFX**:

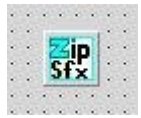

Suponiendo que el componente se llame **ZipSFX** escribimos el siguiente código que convierte un archivo **zip** ya comprimido en uno ejecutable:

```
ZipSFX.SFXPath := 'D:\CodeGear\RAD Studio\5.0\Componentes\ZipMaster\Res\';
ZipSFX.SourceFile := 'D:\prueba\calculos.zip';
ZipSFX.TargetFile := 'D:\prueba\calculos.exe';
ZipSFX.Convert;
```

El archivo que hace de autoextraible procede del directorio:

..\ZipMaster\Res\

El cual contiene dentro el archivo sfx\_std.zip que hay que descomprimir en el mismo directorio.

Al ejecutar el archivo autoextraible aparece esta ventana:

| <b>IP</b> | D:\prueba            |        |   |
|-----------|----------------------|--------|---|
| iles:     | Filename             | Size   | 1 |
|           | 🕷 calculo_cuotas.xls | 233472 |   |
|           |                      |        |   |

Supuestamente también nos permite crear el archivo autoextraible en varios idiomas, incluido el español. Esto es lo que habría que añadir:

ZipSFX.SFXLanguage := 'es';

Lo que ocurre es que al ejecutarlo da este error:

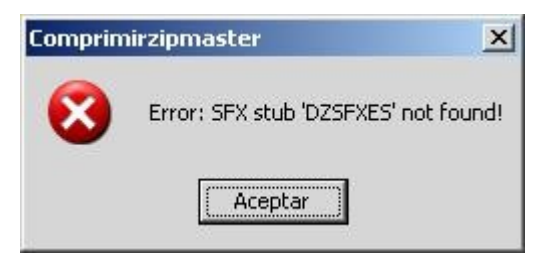

Y ya he comprobado de que se encuentran estos archivos en ese directorio:

#### Dzsfxes.res Dzsfxes.bin

Pero no hay manera de que me haga caso.

#### COMO DESCOMPRIMIR ARCHIVOS CON ZIPMASTER

Para descomprimir uno o más archivos con ZipMaster hacemos esto:

```
Zip.DLLDirectory := ExtractFilePath( Application.ExeName );
Zip.ZipFileName := 'D:\prueba\calculos.zip';
Zip.TempDir := 'D:\prueba\';
Zip.ExtrBaseDir := 'D:\prueba\';
Zip.FSpecArgs.Clear;
Zip.FSpecArgs.Add( '*.*' );
try
Zip.Extract;
except
raise exception.Create( 'Error al descomprimir los archivos.' );
end;
```

# INTENTANDO AÑADIR LA LIBRERÍA DELZIP179.DLL

En la documentación de este componente nos indica que si añadimos la directiva:

# {\$DEFINE STATIC\_LOAD\_DELZIP\_DLL}

en nuestro proyecto ya no necesitamos la librería **DelZip179.dll** al lado de nuestro ejecutable. Aunque he probado a quitar esta DLL y al ejecutarlo me da el error:

| Comprir | nirzipmaster                | × |
|---------|-----------------------------|---|
| 8       | Failed to load DelZip179.dl |   |
|         |                             |   |

Que me lo expliquen.

#### CONCLUSIONES

Pese a las dos cosas que he intentado hacer y que no me han funcionado he de reconocer que el rendimiento de este componente es excelente y tiene una cantidad de opciones impresionantes

http://delphiallimite.blogspot.com/2008/11/el-componente-zipmaster.html

21 noviembre 2008 Pruebas realizadas en RAD Studio 2007.